# HP操作マニュアル

## 「基本操作について」

第2版 2015年04月15日 Wordpress 4.1

## LOKI DATA.

http://www.lokidata.jp

第2版 2015.04.15

1/31

## はじめに

このマニュアルは、Wordpressで作成されたホームページ(以後、HPと表記)をお客様が 操作するために必要な知識を、LOKI DATA.から独自に配布する資料となっており、 基本的なWordpressの使い方に重点をおいた資料となっております。

お客様独自のカスタマイズ内容は別マニュアル(お客様カスタマイズ操作説明書)を参照下 さい。

#### Wordpress

お客様のホームページをお客様自身で管理するシステムを提供する仕組み(ソフト)です。 ソフト名として「Wordpress」(ワードプレス)という名称です。

LOKI DATA.では広く一般的に使われているWordpressを元にお客様のホームページを作製し、提供しております。

例えば、「あるページの文言が間違ってるから変更したい」というご要望があった場合、 Wordpressを使用しているHPでは、お客様ご自身で「文言の変更」を行うことできますが、 Wordpressを使用しない場合は、ホームページを直接変更する必要があるため、一度LOKI DATA.に連絡を頂き、LOKI DATA.が作業を完了させるまでお待ちいただくと言う流れに従 来はなっておりました。また、Wordpressの操作を覚えていただきますと、複数人で記事 を投稿したり、修正したりすることが出来るため、「情報発信」力が比較的伸ばしやすくな ります。

ダッシュボード

| ۲               | 🖀 ホームページ作成 -         | ウェブマーケティング-LO                               | KI DATA.(ロキデータ)… 📀 5 🃮 🛛                         | ╋ 新規 | 見 🔇 BackWPup  |
|-----------------|----------------------|---------------------------------------------|--------------------------------------------------|------|---------------|
|                 | ダッシュボード 🔦            | ダッシュボード                                     | •                                                |      |               |
| <b>ホ-</b><br>更新 | <b>-</b> Д<br>fi (5) | 概要                                          |                                                  |      | クイックドラフト      |
| •               | Jetpack              | 🖈 36件の投稿                                    | 21件の固定ページ                                        |      | タイトル          |
| *               | 投稿                   | WordPress 4.1.1 (LOKI I<br>Akismet は、24件のスパ | DATA. by LOKI DATA. テーマ)<br>パムコメントからあなたのサイトを保護しま | L    | アイディアを書き留めてみま |
| 9,              | メディア                 | た。<br>現在保留中のスパムはあ                           | うりません。                                           |      |               |
| P               | リンク                  |                                             |                                                  |      | 下書きとして保存      |
| L               | 固定ページ                | アクティビティ                                     |                                                  |      |               |
| •               | コメント                 | 最近公開                                        |                                                  |      |               |
| $\mathbf{\sim}$ | お問い合わせ               | 2月8日 11:23 AM                               | 現在サーパ緊急メンテナンス中です                                 |      |               |
|                 | TablePress           | 1月5日 10:11 AM                               | あけましておめでとうございます                                  |      |               |
| ~               | 61 <del>40</del>     | 12月30日 6:47 PM                              | 今年もお世話になりました                                     |      |               |

お客様のホームページにログインするとまず最初に「ダッシュボード」画面が表示されます。 ダッシュボードでは、カスタマイズすることが出来ますが、使用頻度はそれほど高くありま せん。

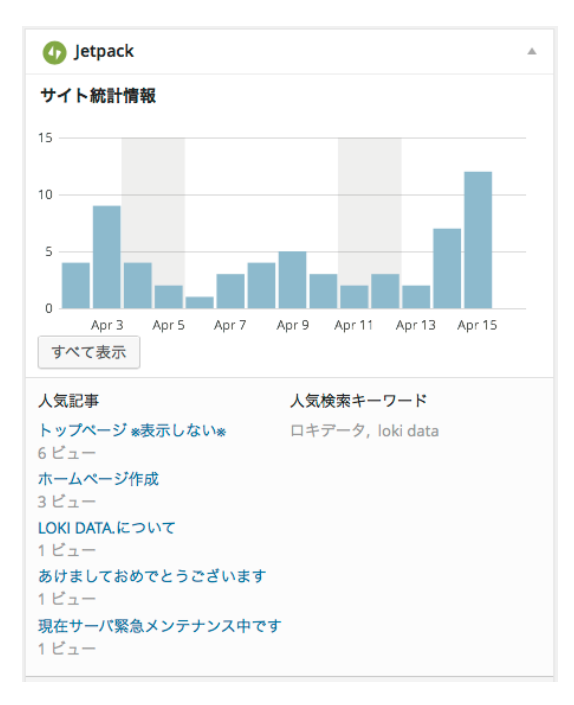

統計情報を見れるお客様は、統計情報への入り口 としてダッシュボードをお使い下さい。

#### [統計情報]

http://www.lokidata.jp

<sup>[</sup>ダッシュボード 画面]

## 投稿

記事とは、一般にいう「ブログの投稿」や「ブログの記事」の事をWordpressでは「投稿」 と表現されています。

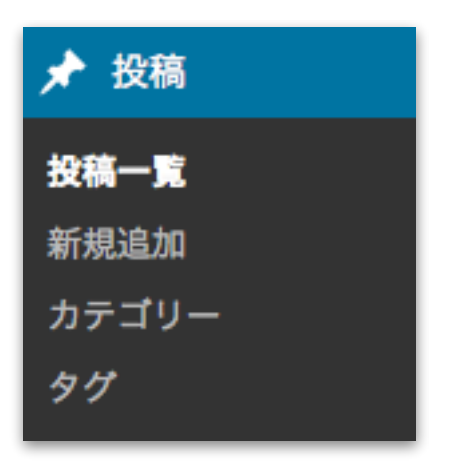

投稿のメニューは、上の4つのみです。

#### <各メニューの説明>

| 投稿一覧  | 今までに投稿した記事を一覧で見ることが出来ます。記事の管理に使用するメ<br>ニューです          |
|-------|-------------------------------------------------------|
| 新規追加  | 新しく記事を追加します。                                          |
| カテゴリー | 投稿のカテゴリーを管理します。基本的に記事はなにかのカテゴリー<br>を 1 つ以上付ける必要があります。 |
| タグ    | 基本的に、LOKI DATA.が提供するHPではタグは使用しません。                    |

.....

記事を投稿する

管理画面の左メニューの投稿メニューより、「新規追加」を選びます。

| ★ 投稿  |
|-------|
| 投稿一覧  |
| 新規追加  |
| カテゴリー |
| タグ    |

[投稿メニュー]

または、投稿一覧で表示される画面より、「新規追加」を選びます。

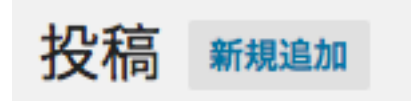

[投稿一覧]

新規投稿画面を開き、タイトル、記事を入力します。 投稿の基本的な流れは、次のとおりです。

- ① 題名
- 2 本文
- ③ 公開ボタンを押す

この3手順で、記事をHPに投稿することが出来ます。

| 🛞 🖀 ホームページ作品         | 或 - ウェブマーケティング- LOKI DATA.(ロキデータ)… 🛛 📮 🛭 🕇 新規 🔇 BackWPup | 📮 こんにちは、admin さん! 🚣 🔍                                  |
|----------------------|----------------------------------------------------------|--------------------------------------------------------|
| 🙆 ダッシュボード            | 新規投稿を追加                                                  | 表示オプション ▼ ヘルプ ▼                                        |
| Jetpack              | $\square$                                                | 公開                                                     |
| ★ 投稿                 |                                                          | 下書きとして保存 プレビュー                                         |
| 投稿一覧<br>新規追加         | ウメディアを追加 ビジュアル テキスト                                      | ↑ ステータス:下書き 編集                                         |
| カテゴリー                | ₿ <i>Ⅰ</i> ⊻ мес 66 ⊟ ▼ ⊟ ▼ ⋿ Ѣ Ѣ ⊘ ‰ ⊞ ▼ Ҳ Ҁ ┍⊂ 🗙       | ③ 公開状態:公開 編集                                           |
| タグ                   |                                                          | 前前 すぐに公開する 編集                                          |
| <b>9</b> 3 メディア      | 段落 ▼ フォントサ▼ <u>A</u> ▼ ▲ ▼ 三 写 野 畠 ⊘ 雪                   | バブリサイズ共有: Facebook: LOKI DATA.,<br>Twitter: @LOKI_DATA |
| <i>&amp;</i> リンク     |                                                          | <u>詳細を編集 設定</u>                                        |
| ■ 固定ページ              |                                                          | ゴミ箱へ移動 ③ 公開                                            |
| + 1X7F               |                                                          |                                                        |
| 💟 お問い合わせ             |                                                          | フォーマット                                                 |
| TablePress           |                                                          | ● ★ 標準                                                 |
| ▶ 外観                 |                                                          | ○ 🛃 アサイド                                               |
| ·<br><i> 参</i> プラグイン |                                                          | 🔿 🔛 ギャラリー                                              |
| ▲ ユーザー               |                                                          |                                                        |
| <i>▶</i> ツール         |                                                          | カテゴリー 🔺                                                |
|                      | p (2)                                                    | カテゴリー一覧 よく使うもの                                         |
|                      |                                                          |                                                        |

[新規投稿画面]

#### <ボタンの意味>

| 例                     |                                                         | 説明                                                           |
|-----------------------|---------------------------------------------------------|--------------------------------------------------------------|
| В                     | あかさたな                                                   | 太字にします                                                       |
| I                     | あかさたな                                                   | 斜め文字にします                                                     |
| U                     | <u>あかさたな</u>                                            | 下線を引きます                                                      |
| <u>A</u> •            | あかさたな                                                   | 文字の色を設定します                                                   |
| A                     | あかさたな                                                   | 文字の背景色を設定します                                                 |
| $\times^{2}$          | あかさたな <sup>あ</sup>                                      | 上付き文字を設定します                                                  |
| 66                    | 引用                                                      | 引用文を使う場合に使用します                                               |
| ≣ ▼                   | <ul> <li>あいうえお</li> <li>かきくけこ</li> <li>さしすせそ</li> </ul> | 番号なしリストを設定します                                                |
| 1<br>2<br>2<br>2<br>2 | 1. あいうえお<br>2. かきくけこ<br>3. さしすせそ                        | 番号ありリストを設定します                                                |
| Ē                     | あかさたな                                                   | 左寄せにします                                                      |
| Ξ                     | あかさたな                                                   | 中央寄せにします                                                     |
| =                     | あかさたな                                                   | 右寄せにします                                                      |
| P                     |                                                         | 他のページにリンクを貼るときに使用します                                         |
| 2%                    |                                                         | 上でリンクを設定する操作を取り消すときに使用します                                    |
| ₩ •                   |                                                         | テーブルを挿入するときに使用しますが、基本使用しない<br>ようにしてください。Tablepressを使用してください。 |

http://www.lokidata.jp

|          |                | TablePressを挿入するときに使用します。                                                                          |
|----------|----------------|---------------------------------------------------------------------------------------------------|
| $\times$ |                | 執筆集中モードにするときに使用下さい。左側のメニュ<br>ーや右側のメニューが消え、入力に集中できるような画<br>面配置になります。                               |
| 5        |                | 操作を元に戻します。例えば間違えて消してしまった場<br>合など、このボタンで戻すことが出来ます。                                                 |
| Ċ        |                | 上の操作で戻した場合、やはり戻さなくて良い場合に操<br>作を進めることが出来ます                                                         |
|          |                | アンカーを設置することができます。ページ内でジャン<br>プをしたい場合に、アンカーを設定し、リンクにその設<br>定されたアンカーを指定することでページ内ジャンプを<br>行うことが出来ます。 |
| 段落  ▼    |                | 見出し1~6、Pre(引用)、段落(通常)を設定します。<br>見出し1は通常H1を指定するため、あまりしようしない<br>でください(H1はタイトルを意味する)。                |
| フォントサ ▼  |                | 字の大きさを指定します。                                                                                      |
|          | あさかたな<br>はやまらわ | 両端揃え                                                                                              |
| ABE      | あかさたな          | 取り消し線                                                                                             |

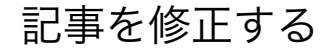

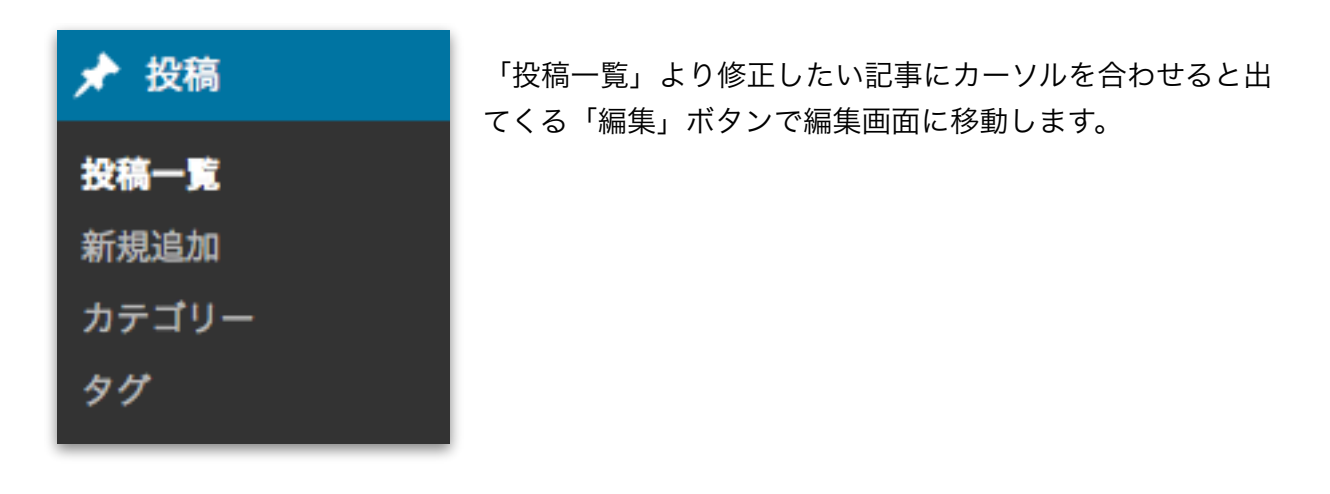

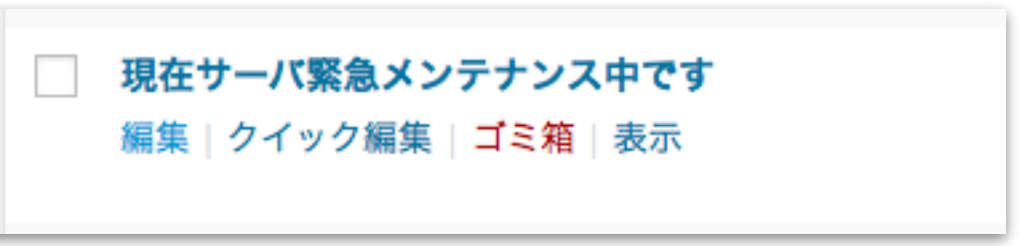

| 投稿の編集新規追加                                                                                      |  |  |  |  |  |  |  |
|------------------------------------------------------------------------------------------------|--|--|--|--|--|--|--|
| 現在サーバ緊急メンテナンス中です                                                                               |  |  |  |  |  |  |  |
| <b>パーマリンク:</b> http://www.lokidata.jp/ <mark>現在サーバ緊急メンテナンス中です/</mark><br>服集<br>投稿を表示 短縮 URLを取得 |  |  |  |  |  |  |  |
| <b>ウ</b> :メディアを追加 ビジュアル テキスト                                                                   |  |  |  |  |  |  |  |
| B <i>I</i> ⊻ ⊷ " " E ▼ E ▼ E ± ± ∂ % ⊞ ▼ × . ×<br>↑ ↑ □ ∜ □                                    |  |  |  |  |  |  |  |
| 段落 ▼ フォントサ▼ A▼ ▲▼ 三 輝 野 畠 ⊘ 雪                                                                  |  |  |  |  |  |  |  |
| お客様各位                                                                                          |  |  |  |  |  |  |  |
| 平素よりお世話になっております。                                                                               |  |  |  |  |  |  |  |
| LOKI DATA. です。                                                                                 |  |  |  |  |  |  |  |
|                                                                                                |  |  |  |  |  |  |  |
| 今朝01時頃、サーバアップデート中に障害が発生したため                                                                    |  |  |  |  |  |  |  |
| 現在緊急メンテナンスを行っております。                                                                            |  |  |  |  |  |  |  |
| このメンテナンスは一部のお客様に影響がございます。                                                                      |  |  |  |  |  |  |  |
| 復旧完了時刻は本日17時を予定しております。                                                                         |  |  |  |  |  |  |  |
| また、影響がございますお客様のデータは02月08日 0:00 の時点に戻りま<br>す。                                                   |  |  |  |  |  |  |  |
|                                                                                                |  |  |  |  |  |  |  |
|                                                                                                |  |  |  |  |  |  |  |
| 【事象】                                                                                           |  |  |  |  |  |  |  |
| サーバOSが古くなったため、マイナーバージョンアップを行った所、正常<br>に起動しない。                                                  |  |  |  |  |  |  |  |

左イメージの画面が表示されますので、題名、 記事の内容を変更し、「更新」ボタンを教えて 記事を変更します。

http://www.lokidata.jp

| 公開 ▲ 変更をプレビュー                                                                                                    | <ul> <li>①HPに表示されないようにするには。</li> <li>(記事は削除しない)</li> <li>ステータスを公開済み→レビュー待ち、下書き</li> <li>に変更することで、HP上に表示されないようす</li> </ul> |
|----------------------------------------------------------------------------------------------------|----------------------------------------------------------------------------------------------------|
| ♀ ステータス:公開済み                                                                                                    | ることができます。                                                                                                    |
| <ul> <li>公開済み ◆ OK <u>キャンセル</u></li> <li>● 公開</li> <li>● 公開</li> <li>□ この投稿を先頭に固定表示</li> <li>● パスワード保護</li> </ul> | また、公開状態を、「パスワード保護」や「非<br>公開」にすることでも表示されないようにする<br>ことができます。                                                                |
| <ul> <li>・ バスシートは破</li> <li>・ 非公開</li> <li>OK <u>キャンセル</u></li> </ul>                                             | ②公開日時を変更する<br>過去の記事を新しく再投稿した場合などに、「公<br>開日時」を設定し直し、新しい記事にすること<br>ができます。逆に、古い記事にすることもでき                                    |
| 🛗 公開日時: 2015年2月8日 @ 11:23                                                                                         | ます。                                                                                                    |
| 2015 年 02 \$ 月 08 日 @ 11:23                                                                                       |                                                                                                    |
| ОК <u>キャンセル</u>                                                                                                   |                                                                                                    |
| パプリサイズ共有: Facebook: LOKI DATA.,<br>Twitter: @LOKI_DATA<br><u>詳細を編集 設定</u>                                         |                                                                                                    |
| ゴミ箱へ移動 更新                                                                                                    |                                                                                                    |

### 記事を削除する

現在サーバ緊急メンテナンス中です
 編集 | クイック編集 | ゴミ箱 | 表示
 この項目をゴミ箱へ移動する

「投稿一覧」より修正したい記事にカー ソルを合わせると出てくる「ゴミ箱」ボ タンを押すと、記事をゴミ箱に移動する ことができます。

すべて (36) | 公開済み (35) | 下書き (1) | ゴミ箱 (1)

## 現在サーバ緊急メンテナンス中です

復元 | 完全に削除する

ゴミ箱から記事を復元することもできます。

また、「完全に削除する」を押すと二度と復元できませんので、削除する場合は慎重に行って下さい。

#### 緊急情報の設定方法

※この設定項目は、ある一部のお客様だけです。カテゴリーに「緊急情報」がない場合は、 この章は読み飛ばしてください。

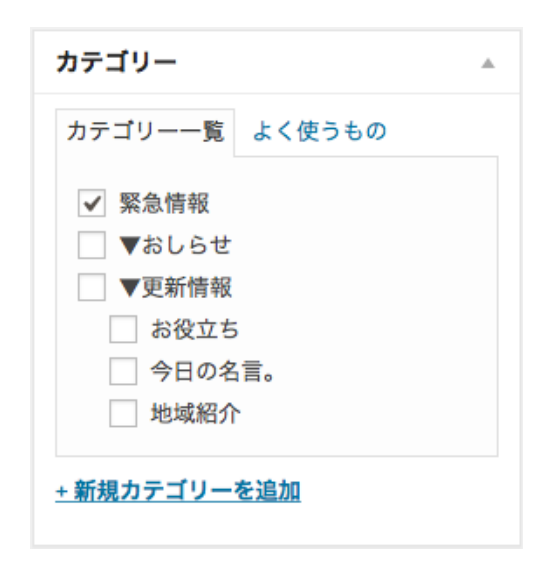

たとえば、LOKI DATA.で言えば、急にサーバがダウ ンしたなど、緊急であり、HP上の目立つところにそ の情報を設置したい場合に、このカテゴリーを選択 し、記事を更新してください。

※緊急情報の表示場所はお客様によって異なります ので、一度テストで設定してみてどこに表示される のかご確認下さい。

他には、急に明日明後日お休みになりました。など、記事を目立たせたい場合に、この「緊 急情報」は使用することを想定しております。 カテゴリーについて

カテゴリーとは、記事がどのような内容なのかを分類するものです。

例えば、今日の晩御飯の記事を書いた場合、夕食や食事などの分類になりますが、逆に朝食 やクルマなどの分類にはなりません。記事がどのような分類に属するかを指定します。

実際に運用されるHP上では、「おしらせ」であったり「緊急情報」など。

記事を長く書き続けるには、カテゴリーをどのように設定するかが重要になりますが、それ はHPを制作する途中で、カテゴリー製作も含まれますので、ここではカテゴリーをどのよ うに設定するかなどの、付け方や変更の仕方を記載します。

投稿に、カテゴリーをつけることにより、ホームページ上のどこに表示するかなどお客さま 毎に表示を指定することができます。

<カテゴリーの例 >

| 一括操作 ◆ 適用  |      |  |  |  |
|------------|------|--|--|--|
| 2 名前       | 説明   |  |  |  |
| ▼おしらせ      |      |  |  |  |
| — 緊急情報     |      |  |  |  |
| ▼更新情報      |      |  |  |  |
| 📃 — お役立ち   |      |  |  |  |
| □ − 今日の名言。 |      |  |  |  |
| 地域紹介       | 地域紹介 |  |  |  |
| 名前         | 説明   |  |  |  |

http://www.lokidata.jp

カテゴリー 一覧

投稿 の「カテゴリー」より現在登録されているカテゴリー一覧を見ることができます。

| ★ 投稿      |  |
|-----------|--|
| 投稿一覧      |  |
| 新規追加      |  |
| カテゴリー     |  |
| <i>91</i> |  |

#### < カテゴリー 一覧 >

| 名前       | 説明   | スラッグ        | カウント |
|----------|------|-------------|------|
| ▼おしらせ    |      | new_release | 12   |
| — 緊急情報   |      | syougai     | 9    |
| ▼更新情報    |      | news        | 4    |
| — お役立ち   |      | column      | 3    |
| — 今日の名言。 |      | meigen      | 4    |
| — 地域紹介   | 地域紹介 | tiiki       | 6    |
| 名前       | 説明   | スラッグ        | カウント |

カテゴリーの追加、編集について .....

| 🛞 🖀 ホームページ作                                                             | 成 - ウェブマーケティング- LOKI DATA.(ロキデータ)…                                                                                                    | 👎 0 🕂 新規 🔇 Back | WPup | 👤 こんにちは、ac  | lminさん! 占 🏻 🏻   |
|-------------------------------------------------------------------------|----------------------------------------------------------------------------------------------------|-----------------|------|-------------|-----------------|
| 🚳 ダッシュボード                                                               | カテゴリー                                                                                                    |                 |      | 表示オプション ▼   | ヘルプ マ           |
| Jetpack                                                                 |                                                                                                    |                 |      | ť           | コテゴリーを検索        |
| ★ 投稿                                                                    | 新規カテゴリーを追加                                                                                                    | 一括操作 ◆ 適用       |      |             | 6項目             |
| 投稿一覧                                                                    | 名前                                                                                                    | 名前              | 説明   | スラッグ        | カウント            |
| 新規追加<br>カテゴリー                                                           | サイト上に表示される名前です。                                                                                                    | ▼おしらせ           |      | new_release | 12              |
| <sup>タグ</sup><br>ゆっメディア                                                 | スラッグ                                                                                                    | □ - 緊急情報        |      | syougai     | 9               |
| <ul><li></li></ul>                                                      | "スラック"は URL に適した形式の名前です。通常は<br>すべて半角小文字で、英数字とハイフンのみが使わ<br>れます。                                                                                                    | □ ▼更新情報         |      | news        | 4               |
| ■ コメント ■ お問い合わせ                                                         | 親                                                                                                    | - お扱立た          |      | column      | 2               |
| TablePress                                                              | なし<br>タグとは異なり、カテゴリーは階層構造を持つこと<br>ができます、たとえば、ジャズというカテブリーの                                                                                                    |                 |      | column      | 3               |
| ▶ 外観 ▶ プラグイン                                                            | 下にビバップやビッグバンドという子カテゴリーを<br>作る、といったようなことです。これはオブション<br>です。                                                                                                    | 🗌 — 今日の名言。      |      | meigen      | 4               |
| ▲ ユーザー<br>チ ツール                                                         | 説明                                                                                                    | 🗌 — 地域紹介        | 地域紹介 | tiiki       | 6               |
| <b>計</b> 設定                                                             |                                                                                                    | □ 名前            | 説明   | スラッグ        | カウント            |
| Contact Form DB                                                         |                                                                                                    | 一括操作 ◆ 適用       |      |             | 6項目             |
| <ul> <li>WP Lightbox 2</li> <li>S BackWPup</li> <li>メニューを閉じる</li> </ul> | この説明はデフォルトではあまり重要な意味を持ち<br>ませんが、これを表示するテーマも中にはありま<br>す。<br>新規カテゴリーを追加<br>メモ:<br>カテゴリーを削除しても、そのカテゴリー内の投稿は削除されません。その代わり、削脱<br>リーだけに属していた投稿は ▼おしらせ カテゴリーに移動されます。<br>カテゴリーからタグへの変換ツールを使って、選択したカテゴリーをタグに変換できまる |                 |      |             | 削除したカテゴ<br>きます。 |

<追加>

名前、スラッグを入力し、「新規カテゴリーを追加」を押します。 ※スラッグは、半角英数字で入力お願いします。

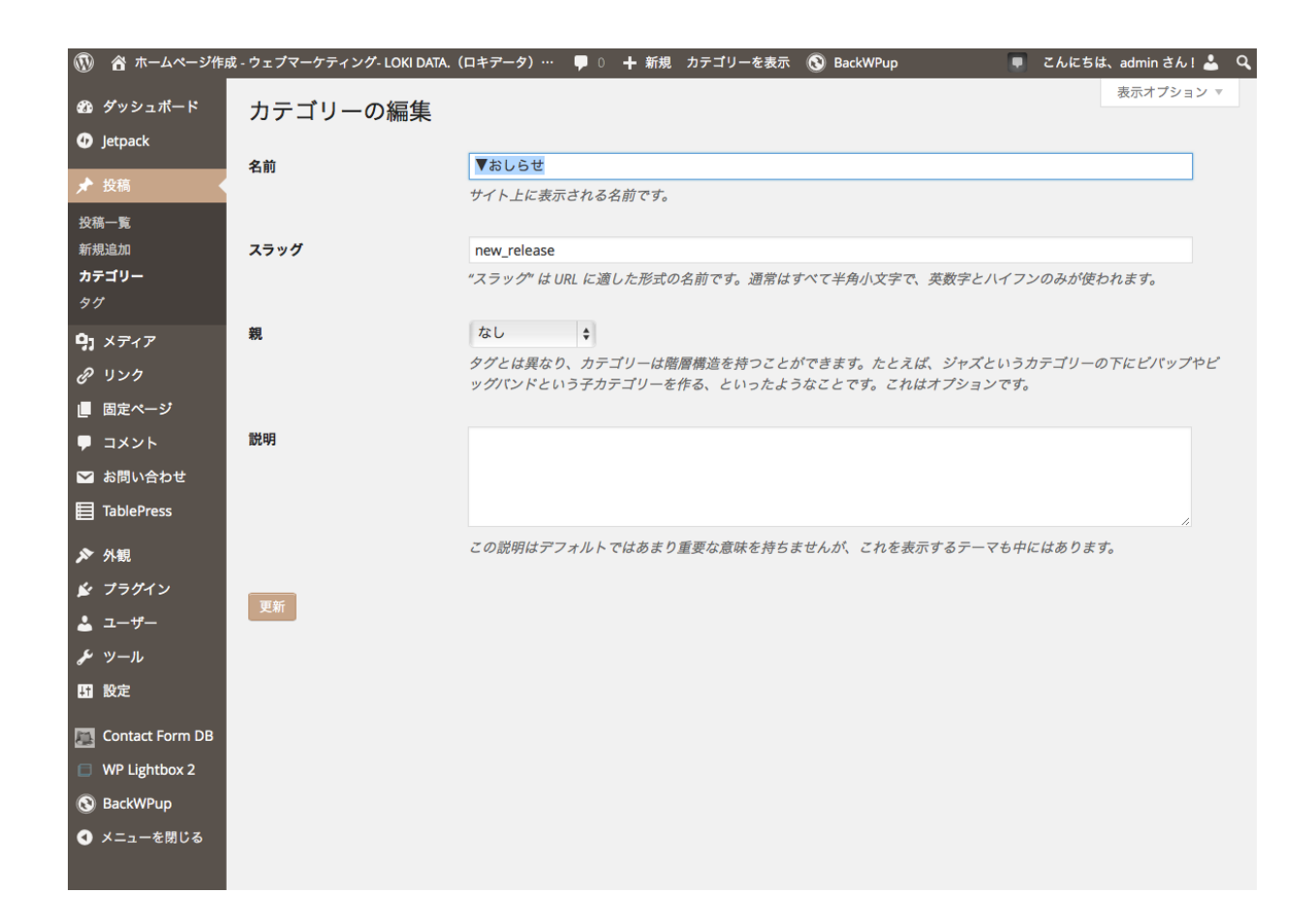

<修 正>

名前、スラッグ、親、説明を入力を入力し、「更新」ボタンを押して更新してください。

.....

※注意 スラッグを変える場合

スラッグを変更する場合は以下の事に気をつけて下さい。

① 半角英数字で入力されているか

また、変更する際は、LOKI DATA.にご連絡ください。 スラッグ名でHPの表示を変更するプログラムを作成している場合がございますため。

タグについて(現時点では使用しない)

LOKI DATA.が提供致しますHPでは「タグ」は使用しません。

http://www.lokidata.jp

メディア

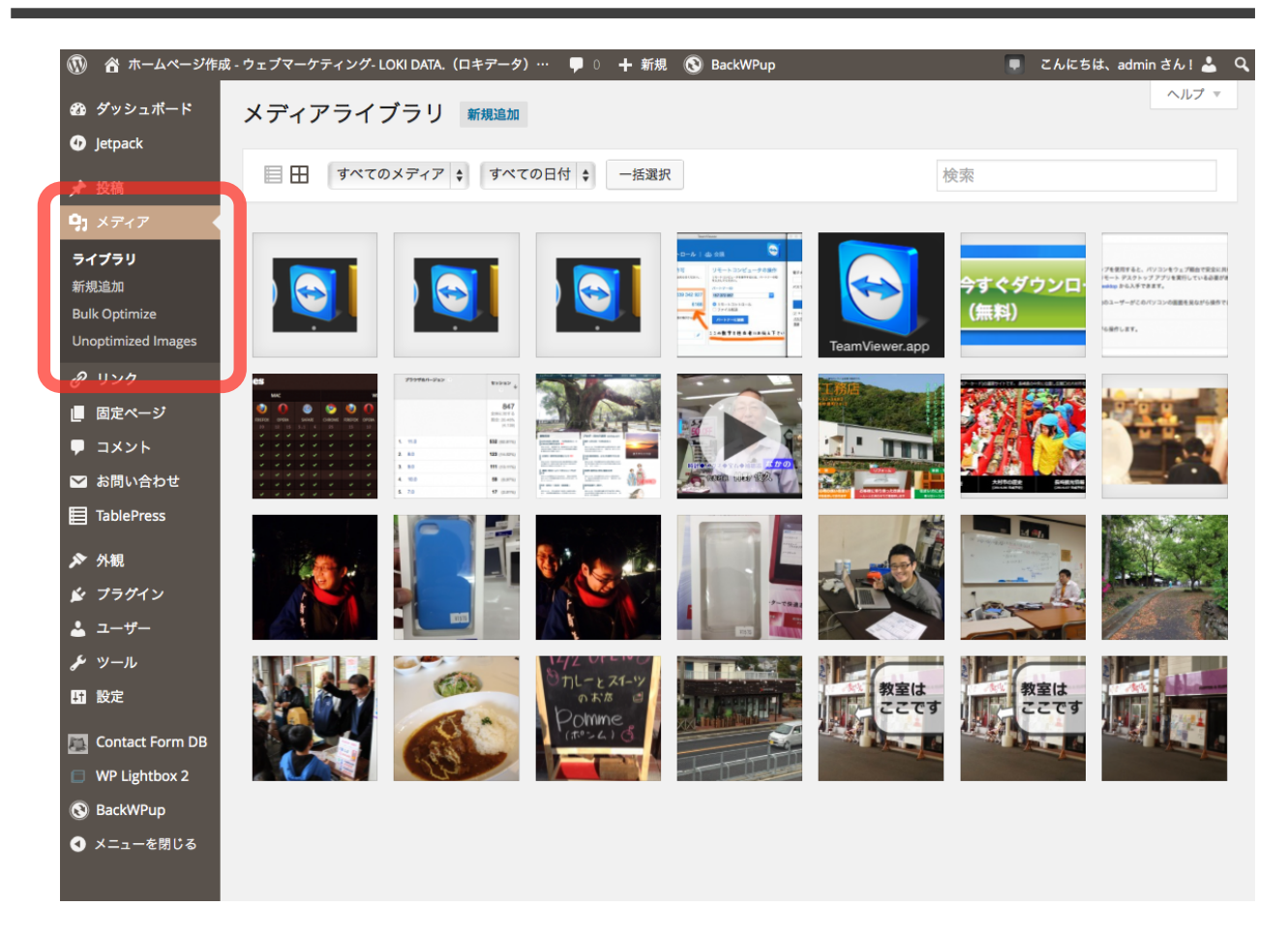

メディアでは、今まで登録した写真やPDFなどを見たり、名前を変更したり、大きさを小さ くしたり、削除したりすることができます。

.....

メディアを追加する

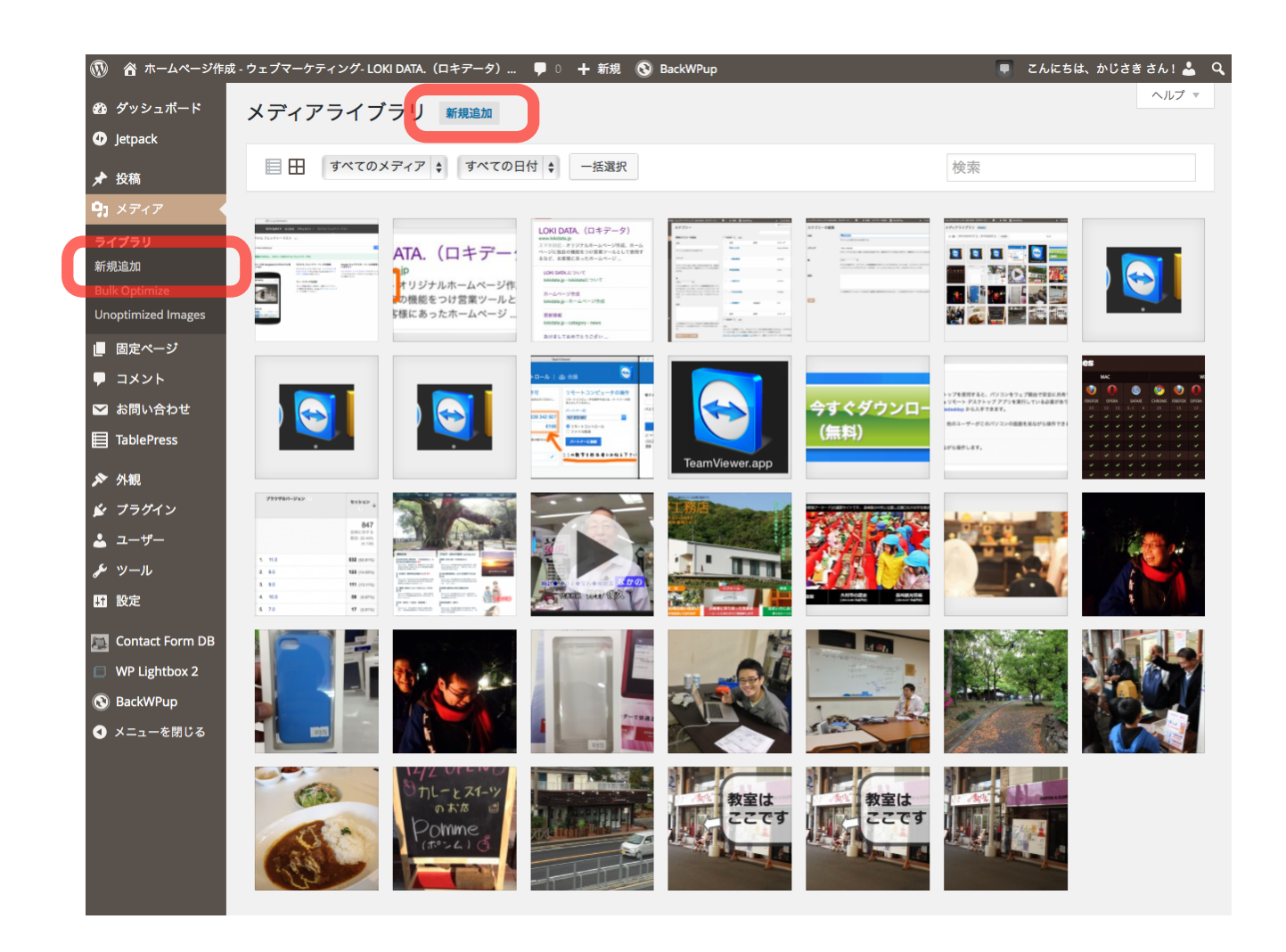

メディア → 新規追加をおします。

#### HP操作マニュアル

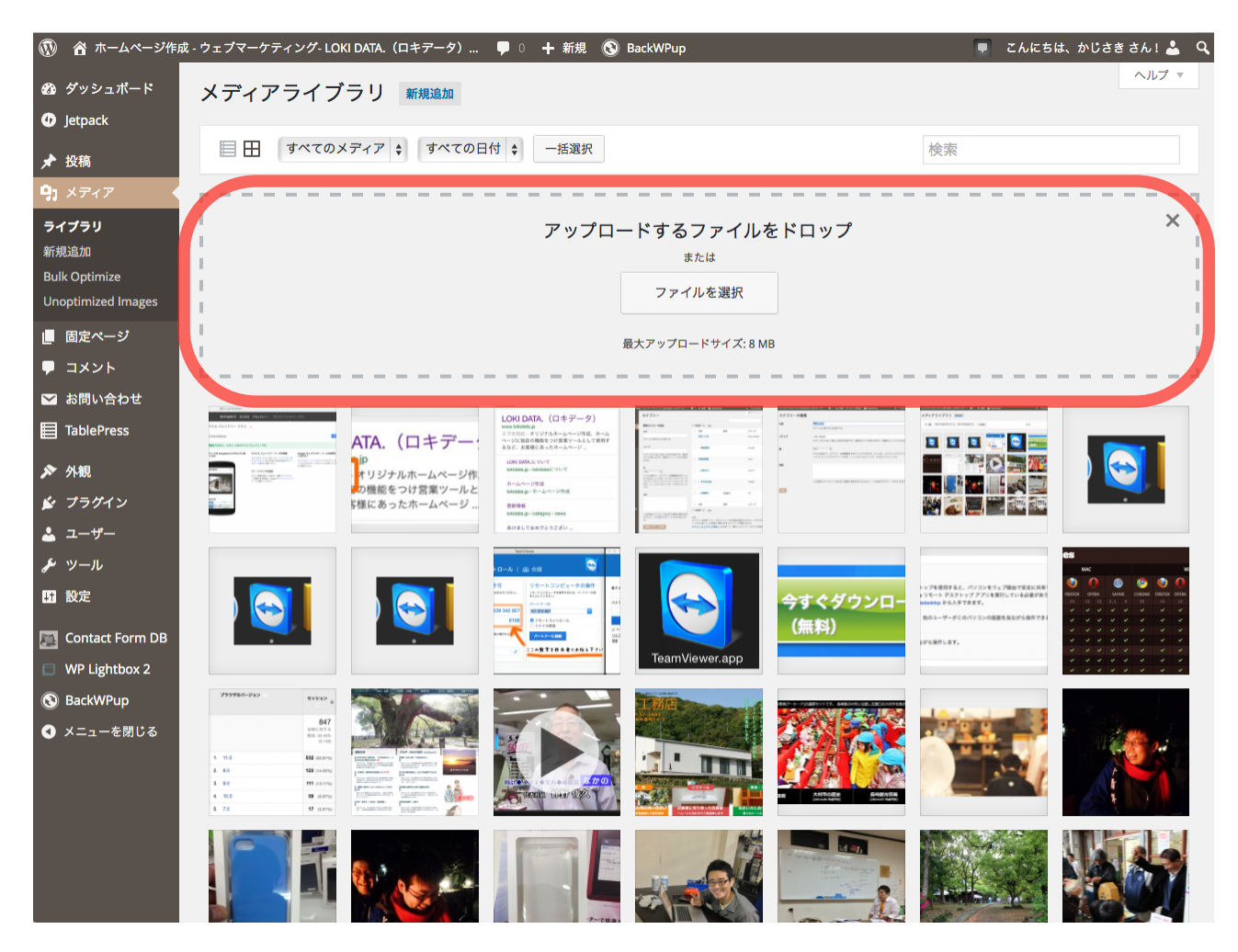

上の画面が表示されましたら、サーバにアップロードしたファイル(画像、PDF)を赤枠内 にドラッグ&ドロップするか、「ファイルを選択」を押してファイル選択画面を表示させま す。

ほとんどのお客様の最大アップロードサイズは1ファイルにつき8Mまでとなっておりますのでご注意下さい。

もしそれ以上のファイルをアップロードしたい場合は、LOKI DATA.までご連絡ください。

メディアを編集する

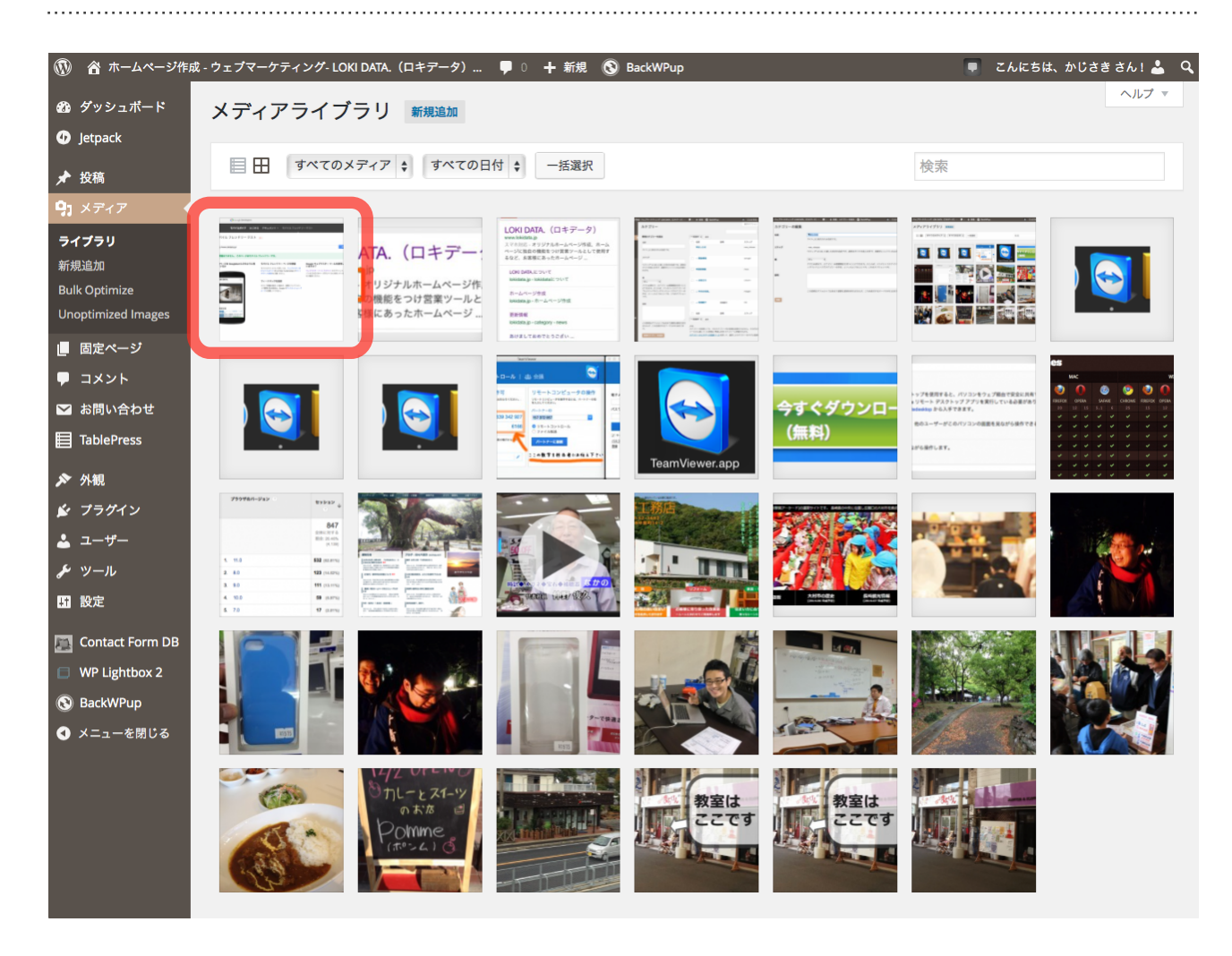

メディアの編集は以下のことができます。

- ・画像を右回転する
- ・画像を左回転する
- ・画像の縮尺を変更する(大きさを変える)
- ・画像を水平に反転する
- ・画像を垂直に反転する
- ・画像を切り抜く

| Concentential     Concentential                                                                                   <                                                                                                    | Component     Component     Component <th>オファイルの詳細</th> <th></th> <th></th> <th></th> <th></th> <th>&lt;</th> <th>&gt;</th>                                                                                                    | オファイルの詳細                                                                                                    |                                                                                    |                                                                              |                                                                   |                               | <          | >       |
|----------------------------------------------------------------------------------------------------|----------------------------------------------------------------------------------------------------|----------------------------------------------------------------------------------------------------|------------------------------------------------------------------------------------|------------------------------------------------------------------------------|-------------------------------------------------------------------|-------------------------------|------------|---------|
| The function of the function of the function       | TURNEWORK       サイズ: 600 × 494         TURNEWORK       TURNEWORK         TURNEWORK       TURNEWORK         TURNEWO                                                                                                    | ● Coogle Developers<br>モバイルガイド はじめる                                                                                                    | 5 ドキュメント。 モバイルフレンドリ                                                                | -721                                                                         | ファイル名:スクリーン:<br>ファイルタイプ:image/<br>更新日:2015年5月7日<br>ファイルサイズ:121 kB | ンヨット-2015-05-07-11.<br>png    | .59.51.pnį | ş       |
| READED TO USE AND AND AND AND AND AND AND AND AND AND                                                                                                    | Subject Restance     Subject Restance     Subject Restance <td>モバイル フレンドリー テスト</td> <td>8-1</td> <td></td> <td>サイズ: 600 × 494</td> <td></td> <td></td> <td></td>                                                                                                    | モバイル フレンドリー テスト                                                                                                    | 8-1                                                                                |                                                                              | サイズ: 600 × 494                                                    |                               |            |         |
| Water Conception Rude Conception Rude Concept      | water       タイトル       スクリーンショット2015-05-07 11         ・       ホーン・ショット2015-05-07 11         ・       ホーン・ショット2015-05-07 11         ・       ・       ホーン・ショット2015-05-07 11         ・       ・       ホーン・ショット2015-05-07 11         ・       ・       ホーン・ショット2015-05-07 11         ・       ・       ホーン・ショット2015-05-07 11         ・       ・       ・         ・       ・       ・         ・       ・                                                                                                    |                                                                                                    | 71.5.011-99                                                                        |                                                                              | URL                                                               | http://www.lokida             | ata.jp/wp  | o-conte |
| Zerves     Marken Version Billing Server Server Ser | Zetush       Hard Park Park Table (1, 5, 2, 7, 2, 7)         Windowski (1, 5, 2, 7, 2, 7)       Park Park Park Table (1, 5, 2, 7, 2, 7)         Windowski (1, 5, 2, 7, 2, 7)       Park Park Park Park Park Park Park Park                                                                                                    | 「回動のりません。このページはそハイル                                                                                                    | モバイル フレンドリー ページの詳細                                                                 | Google ウェブマスター ツールを使用して                                                      | タイトル                                                              | スクリーンショッ                      | ト 2015-    | 05-07 1 |
| Main Parkan       アーバアクタ名加         Parkan       アンドアクタムカンションクシーンスのマンシンクシーンスのマンシンクシーンスのマンシンクシーンスのマン・シンスママン・シンスママン・シンスママン・シンスママン・シンスママン・シンスママン・シンスママン・シンスママン・シンスママン・シンスママン・シンスママン・シンスママン・シンスママン・シンスママン・シンスマン・シンスマン・シンスマン・シンスシン・シンシンシンシンシンシンシンシンシンシンシンシンシンシンシンシン                                                                                                    | Contain       Christanda       Christanda <td>271180</td> <td>モパイルサイトについて詳しくは、 ウェブマスター向<br/>けモバイルガイド または Web Fundamentals のサイト<br/>デザインの原則をご覧ください。</td> <td>いますか?<br/>ウェブマスター ツール アカウントドログインして、ウ<br/>イトのどれだけのページがモバイルに対応しているか<br/>をご確認ください。</td> <td>キャプション</td> <td></td> <td></td> <td></td>                                                                                                    | 271180                                                                                                    | モパイルサイトについて詳しくは、 ウェブマスター向<br>けモバイルガイド または Web Fundamentals のサイト<br>デザインの原則をご覧ください。 | いますか?<br>ウェブマスター ツール アカウントドログインして、ウ<br>イトのどれだけのページがモバイルに対応しているか<br>をご確認ください。 | キャプション                                                            |                               |            |         |
| ・・・・・・・・・・・・・・・・・・・・・・・・・・・・・                                                                                                    | Windowski       Predzi A de dia 1, doga do 2, do 2, do |                                                                                                    | <b>フィードバックを送信</b><br>テストで問題が発生した場合や、結果についてコメン                                      |                                                                              | 代替テキスト                                                            |                               |            |         |
| XHEXE         アップロード: かじさき           アップロード先: ホームページ、スマフォ対応で表示順位ア<br>のチャンスです           添付ファイルのページを表示   さらに詳細を編集   完全に削除する                                                                                                    | 正正         アップロード: かじさき           アップロード: ホレムページ、スマフォ対応で表示順位ア<br>のチャンスです           添付ファイルのページを表示   さらに詳細を編集   完全に削除する                                                                                                    |                                                                                                    | トや質問がある場合は、Google のディスカッション グ<br>ループに投稿してください。                                     |                                                                              | 影明                                                                |                               |            |         |
| # 編集         アップロード:         かじさき           アップロード:         かじさき           アップロード:         ホームページ、スマフォ対応で表示順位ア<br>のチャンスです                                                                                                    | ★ 日本 (1) 「「「「」」」」」」 ★ 日本 (1) 「「」」」」 ★ 日本 (1) 「「」」」」 ★ 日本 (1) 「「」」」」 ★ 日本 (1) 「「」」」」 ★ 日本 (1) 「「」」」 ★ 日本 (1) 「「」」」 ★ 日本 (1) 「「」」」 ★ 日本 (1) 「「」」」 ★ 日本 (1) 「「」」」 ★ 日本 (1) 「「」」」 ★ 日本 (1) 「「」」」 ★ 日本 (1) 「「」」」 ★ 日本 (1) 「「」」」 ★ 日本 (1) 「「」」」 ★ 日本 (1) 「「」」」 ★ 日本 (1) 「「」」」 ★ 日本 (1) 「「」」」 ★ 日本 (1) 「「」」 ★ 日本 (1) 「」」 ★ 日本 (1) 「」 ★ 日本 (1) 「」」 ★ 日本 (1) 「」」 ★ 日本 (1) 「」」 ★ 日本 (1) 「」」 ★ 日本 (1) 「」」 ★ 日本 (1) 「」」 ★ 日本 (1) 「」」 ★ 日本 (1) 「」」 ★ 日本 (1) 「」 ★ 日本 (1) 「」 ★ 日本 (1) 「」 ★ 日本 (1) 「」 ★ 日本 (1) 「」 ★ 日本 (1) 「」 ★ 日本 (1) 「」 ★ 日本 (1) 「」 ★ 日本 (1) 「」 ★ 日本 (1) 「」 ★ 日本 (1) 「」 ★ 日本 (1) 「」 ★ 日本 (1                                                                                                    |                                                                                                    |                                                                                    |                                                                              | 10 U-7 J                                                          |                               |            |         |
| を編集         アップロード先:         ホームページ、スマフォ対応で表示順位ア<br>のチャンスです。                                                                                                    | アップロード先:         ホームページ、スマフォ対応で表示膜位アのチャンスです           添付ファイルのページを表示   さらに詳細を編集   完全に削除する                                                                                                    | 更新記事<br>1988年333 イエニーハットのお来をトイレオ<br>1978年4月 (1966年1月94日、伊夕の天一内の                                                                                                    |                                                                                    |                                                                              | アップロード:                                                           | かじさき                          |            |         |
| 添付ファイルのページを表示   さらに詳細を編集   <mark>完全に削除する</mark><br>を編集                                                                                                    | を編集                                                                                                    | THE SEAR OF SEARCH AND A SEARCH AND A SEARCH ANN A SEARCH ANN A SEARCH ANN A SEARCH ANN A SEARCH ANN A SEARCH ANN A SEARCH ANN A SEARCH ANN A SEARCH ANN A SEARCH ANN A SEARCH ANN A SEARCH ANN A SEARCH ANN A SEARCH ANN A SEARCH AN SEARCH ANN A SEARCH ANN ANN A SEARCH ANN A SEARCH ANN A SEARCH ANN A SEARCH ANN A SEARCH ANN A SEARCH ANN A SEARCH ANN A SEARCH ANN A SEARCH ANN A SEARCH ANN A SEARCH ANN A SEARCH ANN A SEARCH ANN A SEARCH ANN A SEARCH ANN A SEARCH ANN ANN ANN ANN A SEARCH ANN A SEARCH ANN ANN ANN ANN ANN ANN ANN ANN ANN AN |                                                                                    |                                                                              | アップロード先:                                                          | <u>ホームページ、スマフ:</u><br>のチャンスです | オ対応で表      | 「「順位」   |
|                                                                                                    |                                                                                                    | を編集                                                                                                    |                                                                                    |                                                                              | 添付ファイルのページを                                                       | 表示   さらに詳細を編集                 | [   完全に    | 削除する    |
|                                                                                                    |                                                                                                    |                                                                                                    |                                                                                    |                                                                              |                                                                   |                               |            |         |
|                                                                                                    |                                                                                                    |                                                                                                    |                                                                                    |                                                                              |                                                                   |                               |            |         |
|                                                                                                    |                                                                                                    |                                                                                                    |                                                                                    |                                                                              |                                                                   |                               |            |         |
|                                                                                                    |                                                                                                    |                                                                                                    |                                                                                    |                                                                              |                                                                   |                               |            |         |

「画像を編集」ボタンを押します。

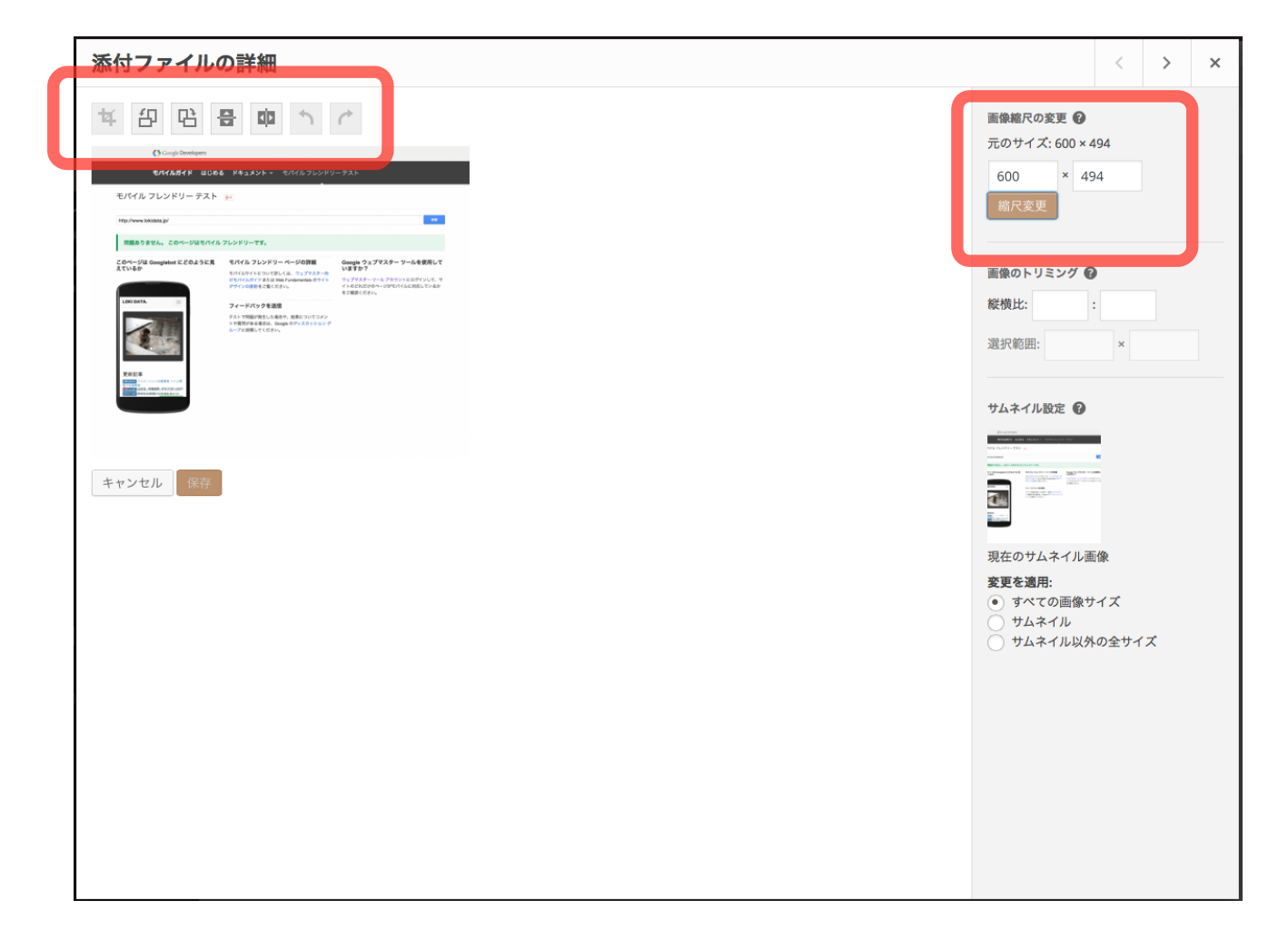

各ボタンの説明は次のページに記載します。

●画像縮尺の変更について

画像はお客様のホームページの大きさにもよりますが、 横700以内におさめるようにお願い します。大きい画像は閲覧者の表示速度を著しく損ねますので、大きさには注意下さい。 「基本操作について」

各ボタンの説明

| 4        | 「切り抜き」ボタン。<br>まずは画像上で切り抜きたい部分をドラッグで決めます。                   |
|----------|------------------------------------------------------------|
|          | 決めた後、このボタンを押してください。<br>思ったとおりに切り抜かれた場合、「保存」ボタンを押して保存して下さい。 |
|          | 違う場合は、「操作を1つ戻る」ボタンを押して元の画像に戻して下さい。                         |
| 台        | 「左回転」ボタン<br>画像を左回転させたい場合に使用下さい。                            |
|          | 思ったように回転した場合、「保存」ボタンを押して保存して下さい。                           |
| 먑        | 「右回転」ボタン<br>画像を右回転させたい場合に使用下さい。                            |
|          | 思ったように回転した場合、「保存」ボタンを押して保存して下さい。                           |
| <b>e</b> | 「垂直反転」ボタン<br>画像を垂直方向に反転します。                                |
|          | 思ったように反転した場合、「保存」ボタンを押して保存して下さい。                           |
|          | 「水平反転」ボタン<br>画像を垂直方向に反転します。                                |
|          | 思ったように反転した場合、「保存」ボタンを押して保存して下さい。                           |
| 1        | 「操作を1つ戻る」ボタン<br>操作を一つ戻します。                                 |
| 1        | 「操作を1つ進める」ボタン<br>操作を一つ進めます。                                |

メディアを削除する

| Coogle Developers                          |                                                                                                    |                                                                                                | ファイル名: スクリーン:                                                          | ショット-2015-05-07-11.59.51.png                                                                          |
|--------------------------------------------|----------------------------------------------------------------------------------------------------|------------------------------------------------------------------------------------------------|------------------------------------------------------------------------|----------------------------------------------------------------------------------------------------|
| モバイルガイド はじめ<br>モバイル フレンドリー テスト             | る ドキュメント ~ モバイルフレンドリ<br>*                                                                                                    | -72 h                                                                                          | ファイルタイプ: image/<br>更新日: 2015年5月7日<br>ファイルサイズ: 121 kB<br>サイズ: 600 × 494 | png                                                                                                   |
| http://www.lokidata.jp/                    |                                                                                                    | -                                                                                              | URL                                                                    | http://www.lokidata.jp/wp-content                                                                     |
| MREありません。このページは dooglebot にどのように見<br>えているか | レフレンドリーです。<br>モノイル フレンドリーベージの詳細<br>取りたけからたいで思いくは、ウェンパスターの<br>サブインの意味を定ください。<br>フィーパスククを送信<br>アストマ問題が意知した影響から見着からないフレンジ<br>ループで活躍してください。 | Succepte ウェブマスター ツールを使用して<br>Cまプスター・ク・クラクシントにログインして、や<br>さったされたロウィーングレイイムに対応しているか<br>こう聞き くさいい | タイトル<br>キャプション<br>代替テキスト<br>説明<br>アップロード:<br>アップロード先:<br>添付ファイルのページを   | ホリーンショット 2015-05-07 11.<br>かじさき<br><u>ホームページ、スマフォ対応で表示限位アッ<br/>のチャンスです</u><br>表示   さらに詳細を新闻   完全に削除する |

画像を削除する場合は、赤枠内の「完全に削除する」を押して下さい。

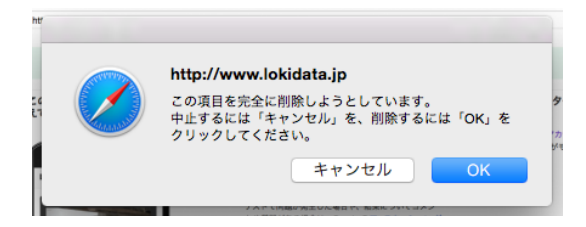

左のような確認メッセージが表示されますので 「OK」を押します。

「キャンセル」を押すと画像は削除されません。

## コメント

## コメントについて

LOKI DATA.が提供するホームページでは、お客様のご希望が無い限り「コメント」機能は ご提供したしておりません。

## 固定ページ

固定ページとは、日頃あまり内容は変わらないけど、必要な静的なページを設置したい場合 に使用します。

たとえば、会社案内や料金表、お問合せページなどが代表的なものです。

ただし、新規追加を行う場合、ホームページ上にその内容が出てきませんので、その場合は LOKI DATA.にご相談下さい。

## 固定ページを追加する

| 🛞 🏠 ホームページ作品                                        | t - ウェブマーケティング- LOKI DATA.(ロキデータ) 🛡 0 🕇 新規 🔇 BackWPup | 🔳 Z.LI | こちは、か | じさきさん! 占 🔍              |
|-----------------------------------------------------|-------------------------------------------------------|--------|-------|-------------------------|
| <b>20</b> ダッシュボード                                   | 固定ページ 新規追加                                            | 表示才    | プション  | ▼ ヘルプ ▼                 |
| Jetpack                                             | すべて (22)   公開済み (22)                                  |        |       | 固定ページを検索                |
| ★ 投稿                                                | - 括操作                                                 | 22項目   | « «   | 1 /2 > »                |
| <b>ゆ</b> ] メディア                                     | □ タイトル                                                | 作成者    |       | 日時                      |
| □ 固定ページ       固定ページ                                 | □▼お問合せなど                                              | かじさき   | Ģ     | 2014年12月10<br>日<br>公開済み |
| 新規追加<br><b> </b>                                    | 一 - お問合せ                                              | かじさき   | Ģ     | 2013年4月16<br>日<br>公開済み  |
| 図 お問い合わせ ■ TablePress                               | □ — まとめサイトについてのお問合せ                                   | かじさき   | Ģ     | 2014年4月15<br>日<br>公開済み  |
| ♪ 外観 ♪ プラグイン                                        | □ ▼お客様へ                                               | かじさき   | Ģ     | 2014年12月22<br>日<br>公開済み |
| ▲ ユーザー<br><i>≸</i> ツール                              | □ - リモートサポートを受けられるお客様へ                                | かじさき   | Ģ     | 2014年12月22<br>日<br>公開済み |
| ↓1 設定                                               | □ − 推奨ブラウザについて                                        | かじさき   | Ģ     | 2014年12月10<br>日<br>公開済み |
| <ul> <li>WP Lightbox 2</li> <li>BackWPup</li> </ul> | □▼ホームページ作成                                            | かじさき   | Ģ     | 2014年12月10<br>日<br>公開済み |
| ● メニューを閉じる                                          | □ -ホームページ作成                                           | かじさき   | Ģ     | 2012年6月16<br>日<br>公開済み  |
|                                                     | □ ▼会社概要                                               | かじさき   | Ģ     | 2014年12月10<br>日<br>公開済み |
|                                                     | □ − LOKI DATA.について                                    | かじさき   | Ģ     | 2012年6月16<br>日<br>公開済み  |
|                                                     | □ - デザイナー募集                                           | かじさき   | Ģ     | 2014年12月13<br>日         |

「新規追加」ボタンを押します。

#### HP操作マニュアル

|                                        | ፂ - ウェブマーケティング- LOKI DATA.(ロキデータ)… 📮 0 🕇 新規 🔇 BackWPup                                                                              | 📮 こんにちは、かじさきさん! 💄 🔍                                                                              |
|----------------------------------------|----------------------------------------------------------------------------------------------------|--------------------------------------------------------------------------------------------------|
| 20 ダッシュボード                             | 新規固定ページを追加                                                                                                    | 表示オプション ▼ ヘルプ ▼                                                                                  |
| ✔ 投稿                                   | ここにタイトルを入力                                                                                                    | 公開 ▲ 下書きとして保存 ブレビュー                                                                              |
|                                        | 9.1 メディアを追加     ビジュアル デキスト       B I U Act GL E マ E マ E 定 E の 22 田 マ X つ パ 口 受 面     X       P3 ス フィントサ マ A マ A マ E ほ 話 白 2 田     X | <ul> <li>Ŷ ステータス:下書き<u>編集</u></li> <li>③ 公開状態:公開<u>編集</u></li> <li>前 すぐに公開する<u>編集</u></li> </ul> |
| 新税追加<br>■ コメント ■ お問い合わせ                |                                                                                                    | ゴミ箱へ移動 公開                                                                                        |
| 目 TablePress<br>♪ 外観 <i>↓</i> プラグイン    |                                                                                                    | (親なし) ↓                                                                                          |
| ▲ ユーザー<br>チ ツール<br>野 設定                |                                                                                                    | <b>順序</b> 0<br>ヘルプが必要ですか?画面の右上の「ヘル                                                               |
| Contact Form DB WP Lightbox 2 BackWPup | P<br>文字数:0                                                                                                    | フ」ダブをご利用くたさい。                                                                                    |
| ● メニューを閉じる                             | <b>共有</b> ▲<br>✓ ソーシャル共有アイコンを表示する。                                                                                                  |                                                                                                  |
|                                        |                                                                                                    | 15-51-51 4 2 2                                                                                   |
|                                        | WordPress のご利用ありがとうございます。                                                                                                    | // J=J 4.2.2                                                                                     |

基本操作は、投稿と同じになります。

「投稿」の章を参考にしてください。

#### ※ページ属性について

親 ・・・親を変更する場合、LOKI DATA. にご連絡ください。 順序 ・・順序を変更する場合は、LOKI DATA.にご連絡ください。※この機能は基本的には 提供しておりません。 固定ページを修正する

| 🛞 🖀 ホームページ作り                               | 或 - ウェブマーケティング- LOKI DATA.(ロキデータ)… 👎 🛛 🕇 新規 🔇 BackWPup | 🔳 Zhi | こちは、か | じさきさん! 👗 🕻              |
|--------------------------------------------|--------------------------------------------------------|-------|-------|-------------------------|
| Ø     Ø     v     シュボード                    | 固定ページ 新規追加                                             | 表示才   | プション  | ▼ ヘルプ ▼                 |
| Jetpack                                    | すべて (22)   公開済み (22)                                   |       |       | 固定ページを検索                |
| ★ 投稿                                       | <ul> <li></li></ul>                                    | 22項目  | « <   | 1 / 2 > »               |
| <b>9</b> ] メディア                            | □ タイトル                                                 | 作成者   | •     | 日時                      |
| <ul> <li>固定ページ</li> <li>固定ページー覧</li> </ul> | □ ▼お問合せなど                                              | かじさき  | Ģ     | 2014年12月10<br>日<br>公開済み |
| 新規追加<br><b>早</b> コメント                      | □ - お問合せ<br>編集   クイック 編集   ゴミ箱   表示                    | かじさき  | Ģ     | 2013年4月16<br>日<br>公開済み  |
| ■ お問い合わせ ■ TablePress                      | ■ この項目を割余 ■ この項目を割余 ■ ことめサイトについてのお問合せ                  | かじさき  | Ģ     | 2014年4月15<br>日<br>公開済み  |
| ♪ 外観   ♪ プラグイン                             | □ ▼お客様へ                                                | かじさき  | Ģ     | 2014年12月22<br>日<br>公開済み |
| ▲ ユーザー<br><i>チ</i> ツール<br>━                | □ - リモートサポートを受けられるお客様へ                                 | かじさき  | Ģ     | 2014年12月22<br>日<br>公開済み |
| い 設定                                       | □ - 推奨ブラウザについて                                         | かじさき  | Ģ     | 2014年12月10<br>日<br>公開済み |
| WP Lightbox 2 BackWPup                     | □ ▼ホームページ作成                                            | かじさき  | Ģ     | 2014年12月10<br>日<br>公開済み |
| ● メニューを閉じる                                 | □ - ホームページ作成                                           | かじさき  | Ģ     | 2012年6月16<br>日<br>公開済み  |
|                                            | □ ▼会社概要                                                | かじさき  | Ģ     | 2014年12月10<br>日<br>公開済み |
|                                            | LOKI DATA.について                                         | かじさき  | Ģ     | 2012年6月16<br>日<br>公開済み  |
|                                            | □ - デザイナー募集                                            | かじさき  | Ģ     | 2014年12月13<br>日         |

修正したい記事にカーソルをあわせると、

「編集 | クイック編集 | ゴミ箱 | 表示 」 とメニューが出てきますので 「編集」を押して、編集画面を表示します。

#### **HP操作マニュアル** 「基本操作について」

| 🛞 🏠 ホームページ作成                              | - ウェブマーケティング- LOKI DATA.(ロキアータ)… 📮 🛛 🕇 新規 固定ページを表示 🔇 BackWPup                          | 📮 こんにちは、かじさき さん! 👗 🔍                                                                                                    |
|-------------------------------------------|----------------------------------------------------------------------------------------|----------------------------------------------------------------------------------------------------|
| Ø2 ダッシュボード                                | 固定ページを編集 新規追加                                                                          | 表示オプション ▼ ヘルプ ▼                                                                                                    |
|                                           | お問合せ                                                                                   | 公開                                                                                                    |
| テ <sub>技術</sub><br>9] メディア                | パーマリンク: http://www.lokidata.jp/▼お問合せ/お問合せ/ 編集 図定ページを表示 短離 URL を取得                      | 変更をプレビュー                                                                                                    |
| □ 固定ページ ◆                                 | <b>91</b> メディアを追加<br>ビジュアル テキスト                                                        | ↑ ステータス: 公開済み 編集     ○     ○     □     □     □     □     □     □     □     □     □     □     □     □     □     □     □     □     □     □     □     □     □     □     □     □     □     □     □     □     □     □     □     □     □     □     □     □     □     □     □     □     □     □     □     □     □     □     □     □     □     □     □     □     □     □     □     □     □     □     □     □     □     □     □     □     □     □     □     □     □     □     □     □     □     □     □     □     □     □     □     □     □     □     □     □     □     □     □     □     □     □     □     □     □     □     □     □     □     □     □     □     □     □     □     □     □     □     □     □     □     □     □     □     □     □     □     □     □     □     □     □     □     □     □     □     □     □     □     □     □     □     □     □     □     □     □     □     □     □     □     □     □     □     □     □     □     □     □     □     □     □     □     □     □     □     □     □     □     □     □     □     □     □     □     □     □     □     □     □     □     □     □     □     □     □     □     □     □     □     □     □     □     □     □     □     □     □     □     □     □     □     □     □     □     □     □     □     □     □     □     □     □     □     □     □     □     □     □     □     □     □     □     □     □     □     □     □     □     □     □     □     □     □     □     □     □     □     □     □     □     □     □     □     □     □     □     □     □     □     □     □     □     □     □     □     □     □     □     □     □     □     □     □     □     □     □     □     □     □     □     □     □     □     □     □     □     □     □     □     □     □     □     □     □     □     □     □     □     □     □     □     □     □     □     □     □     □     □     □     □     □     □     □     □     □     □     □     □     □     □     □     □     □     □     □     □     □     □     □     □     □     □     □     □     □     □     □     □     □     □     □     □     □     □     □     □     □     □     □    □    □    □    □    □    □    □ |
| <b>固定ページ一覧</b><br>新規追加                    | B I U Me 66 田▼ 田▼ 臣 主 三 2 2 2 田 ▼ 米 う ご 口 学 曲<br>段落 ▼ フォントサ▼ <u>A</u> ▼ ▲▼ ■ 季 章 章 章 章 | <ul> <li>③ 公開状態: 公開 編集</li> <li>① リビジョン: 4 表示</li> </ul>                                                                                                    |
| <b>早</b> コメント<br>☑ お問い合わせ<br>目 TablePress | 弊社へのお問合せは以下のホームよりお願い致します。                                                              | 1111 公開日時: 2013年4月16日 @ 23:48 <u>編集</u><br>ゴミ箱へ移動<br>更新                                                                                                    |
| ー<br>於 外観<br>삹 ブラグイン<br>≟ ユーザー            | [contact-form-7 id="154" title="お問合せ"]                                                 | ページ属性 ▲<br>親<br>▼お問合せなど ♀                                                                                                    |
| <ul><li>ゲ ツール</li><li>団 設定</li></ul>      |                                                                                        | 0                                                                                                    |
| Contact Form DB WP Lightbox 2 BackWPup    | p<br>文字数: 49 最後の編集: 2014年12月10日 4:51 AM - かじさき                                         | ヘルプが必要ですか? 画面の右上の「ヘル<br>プ」タブをご利用ください。                                                                                                    |
| ◀ メニューを閉じる                                | <b>共</b> 有 ▲                                                                           |                                                                                                    |
|                                           | ▼ ソーシャル共有アイコンを表示する。                                                                    |                                                                                                    |
|                                           | WordPress のご利用ありがとうございます。                                                              | バージョン 4.2.2                                                                                                    |

編集の仕方は、「記事を修正する」を参考にしてください。

固定ページを削除する

| 🛞 谷 ホームページ作品                               | 式 - ウェブマーケティング- LOKI DATA.(ロキデータ)… 👎 🛛 🕇 新規 🔇 BackWPup | 📃 こんに | こちは、かし   | じさきさん! 👗 🔍              |
|--------------------------------------------|--------------------------------------------------------|-------|----------|-------------------------|
| Ø     Ø     v     シュボード                    | 固定ページ 新規追加                                             | 表示才   | プション、    | ヘルプ マ                   |
| Jetpack                                    | すべて (22)   公開済み (22)                                   |       |          | 固定ページを検索                |
| ★ 投稿                                       | 一括操作                                                   | 22項目  | « «      | 1 / 2 > »               |
| <b>り</b> 」メディア                             | □ タイトル                                                 | 作成者   | •        | 日時                      |
| <ul> <li>固定ページ</li> <li>固定ページー覧</li> </ul> | □ ▼お問合せなど                                              | かじさき  | <b>P</b> | 2014年12月10<br>日<br>公開済み |
| 新規追加<br><b> <b> </b></b>                   | □ — お問合せ<br>編集   クイック編集   ゴミ箱   表示                     | かじさき  | <b>O</b> | 2013年4月16<br>日<br>公開済み  |
| ✓ お問い合わせ ■ TablePress                      | <ul> <li>この規目を期実</li> <li>一まとめサイトについてのお問合せ</li> </ul>  | かじさき  | Ģ        | 2014年4月15<br>日<br>公開済み  |
| ▶ 外観                                       | □ ▼お客様へ                                                | かじさき  | <b>P</b> | 2014年12月22<br>日<br>公開済み |
| ▲ ユーザー<br><i>▶</i> ツール                     | □ - リモートサポートを受けられるお客様へ                                 | かじさき  | Ģ        | 2014年12月22<br>日<br>公開済み |
| 时 設定                                       | □ — 推奨ブラウザについて                                         | かじさき  | Ģ        | 2014年12月10<br>日<br>公開済み |
| WP Lightbox 2 BackWPup                     | □ ▼ホームページ作成                                            | かじさき  | Ģ        | 2014年12月10<br>日<br>公開済み |
| ◀ メニューを閉じる                                 | □ - ホームページ作成                                           | かじさき  | <b>O</b> | 2012年6月16<br>日<br>公開済み  |
|                                            | □▼会社概要                                                 | かじさき  | <b>P</b> | 2014年12月10<br>日<br>公開済み |
|                                            |                                                        | かじさき  | 0        | 2012年6月16<br>日<br>公開済み  |
|                                            | □ - デザイナー募集                                            | かじさき  | Ģ        | 2014年12月13<br>日         |

修正したい記事にカーソルをあわせると、

「編集 | クイック編集 | ゴミ箱 | 表示 」 とメニューが出てきますので 「ゴミ箱」を押します。

詳細な動きは、「記事を削除する」の章を参照にしてください。